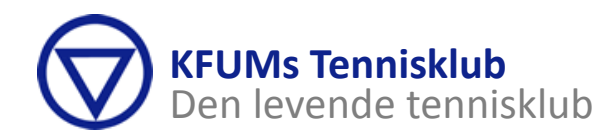

# KFUMs Tennisklub introducerer nyt administrationssystem med online betaling af kontingent!

KFUMs Tennisklub har tidligere anvendt Foreningspakken til at håndtere bogføring og medlemsdata og kontingentbetaling er sket baseret herpå via Betalingsservice eller girokort. Da Foreningspakken ophører med at eksistere ved udgangen af 2012 har klubbens bestyrelse valgt at skifte til den største leverandør på markedet af Klubstyringsprogrammer - nemlig Klubmodul.

## Hvilken betydning får det for dig?

- Du skal ikke længere betale dit kontingent via girokort/betalingsservice
- Du skal nu betale dit kontingent via klubbens hjemmeside
- Du skal oprette en profil på klubbens hjemmeside, som du bruger, når du skal tilmelde dig og betale dit kontingent
- Du tilmelder dig træning på hjemmesiden, og betaler kontingentet med dit Dankort/VISA
- Du tilmelder dig til arrangementer og lignende på hjemmesiden, og betaler med dit Dankort/VISA

### Hvordan gør du?

På de følgende sider findes vejledninger i at gøre alle de ting, du måtte have behov for i forbindelse med at oprette din profil, tilmeldinger, booking af banetimer m.m.

#### Frister

Det er hensigten at få alle medlemmer oprettet med brugerprofil pr. 31. december 2012 så vi er klar til den nye sæson. Vi har brug for alle medlemmernes hjælp hertil, da selve brugeroprettelsen kun kan ske af medlemmet selv.

#### Hjælp

Har du brug for hjælp så kontakt klubbens administrator, Eva Sehested Jensen på tlf. 3961 0084 eller mail <u>esj@kfum-tennis.dk</u> eller mød op til Budget og Kontingentmødet:

# Mandag den 26. november 2012 kl. 19<sup>30</sup> i Huset på Nøkkerosevej Efter den officielle dagsorden kan der opnås hjælp til profiloprettelse

Vi håber på medlemmernes samarbejde i denne opstartsproces, der gerne skulle ende i et væsentligt mere moderne klubstyringssystem til gavn for medlemmerne i den sidste ende.

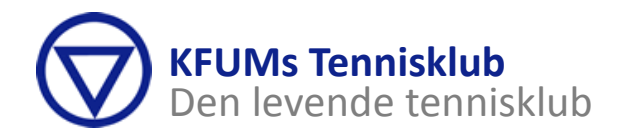

# Sådan opretter du din profil i KFUMs Tennisklub

## Start med at gå til klubbens hjemmeside <u>www.kfum-tennis.dk</u>.

Følg linket på forsiden i rubrikken "Oprettelse af medlemsprofil i Klubmodul".

Du tages nu til klubbens side i Klubmodulregi.

#### Klik på "Opret profil"

- I nederste venstre hjørne af hjemmesiden finder du knappen med blå tekst "Opret profil".
- Klik på knappen og en formular til at oprette din profil kommer til syne i midten af skærmen.

På billedet til højre kan du se, hvordan knappen ser ud (den røde pil).

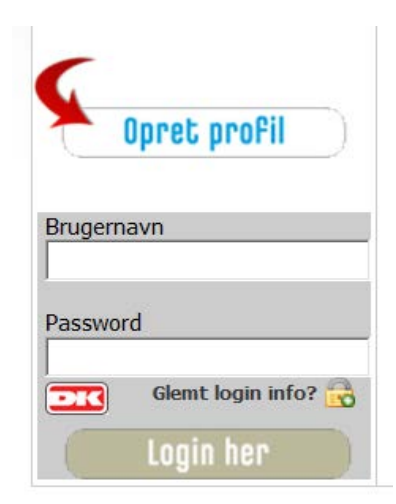

## Udfyld formularen og klik på "Opret profil"

- Formularen ser ud som herunder. Indtast dine informationer i formularens felter med: dit navn, adresse, telefon nr., o.s.v.
- Du skal vælge et brugernavn og et password (pinkode), som du skal bruge ved tilmelding o.s.v.

| Når du har udfyldt all         | e feiterne kik på (OPret_profil) nederst på siden.       |
|--------------------------------|----------------------------------------------------------|
| Deltager Fornavn: <sup>*</sup> | Peter                                                    |
| Deltager Efternavn:*           | Gade                                                     |
| Adresse:*                      | Fjerboldgade 1                                           |
| Postnr. + By:*                 | 9999 Fjerlev                                             |
| Hiemkommune:*                  | Frederikssund                                            |
| Fastnet tlf:                   | 12 34 56 78                                              |
| Mobil tif:*                    | 87 65 43 21                                              |
| Ekstra mobil:                  |                                                          |
| Deltager Fødselsdato:*         | 14-12-1976 (Skrives 24-02-1978)                          |
| Køn: *                         | M O K Dosker ikke nyhedsbrev                             |
| Email: *                       | peter.gade@badminton.dk                                  |
| Email igen:*                   | peter.gade@badminton.dk                                  |
| Ekstra email:                  |                                                          |
| Brugernavn: *                  | petergade<br>(Mn 7 bogstaver el. tal)                    |
| Password:*                     | (Mn 7 bogstaver el. tal må ikke være ens med brugernavn) |
|                                | Opret profil                                             |

• Når du har udfyldt alle felterne klik på "Opret profil" (den røde pil).

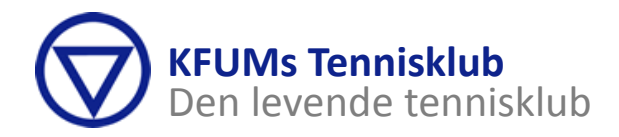

Tillykke – du har nu oprettet en medlemsprofil i KFUMs Tennisklub og er logget ind i systemet.

I fremtiden vil du kunne bruge denne medlemsprofil til at tilmelde dig træning, arrangementer, events etc. og kontingentet vil blive opkrævet via en mailforespørgsel. Det vil også være denne medlemsprofil, der i fremtiden skal bruges ved banebooking i udendørssæsonen.

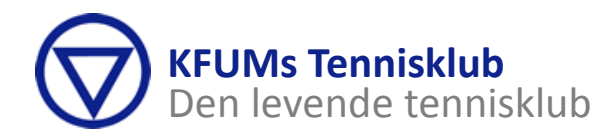

# Sådan logger du ind i Klubmodul

## Start med at gå til klubbens hjemmeside <u>www.kfum-tennis.dk</u>.

## Følg linket på forsiden i rubrikken "Oprettelse af medlemsprofil i Klubmodul".

Du tages nu til klubbens side i Klubmodulregi.

#### Login

- For at kunne logge ind på klubben's system, skal du have oprettet en profil.
- Har du endnu ikke gjort det så kig på vejledningen "Sådan opretter du en profil i KFUMs Tennisklub"
- Har du glemt dit brugernavn eller password (pinkode) så kig i det næste afsnit "Glemt brugernavn eller password (pinkode)".
  - I nederste venstre hjørne af hjemmesiden finder du login vinduet, det ser ud som det viste billede her til højre.
  - Indtast dit brugernavn og password (pinkode) i de viste felter.
  - Klik på "Login her" knappen, se den røde pil.
  - Nu er du logget ind. Du kan se det ved, at login vinduet er skifter til at se ud som vist herunder

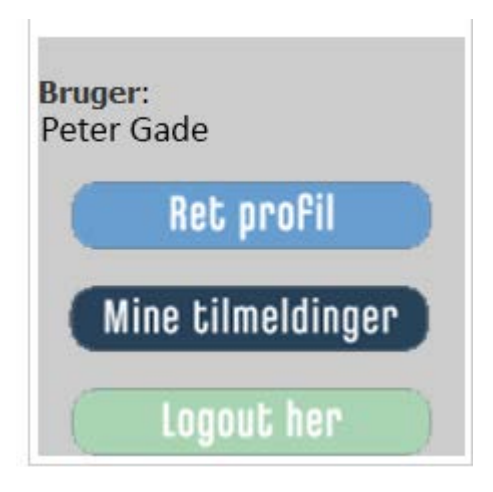

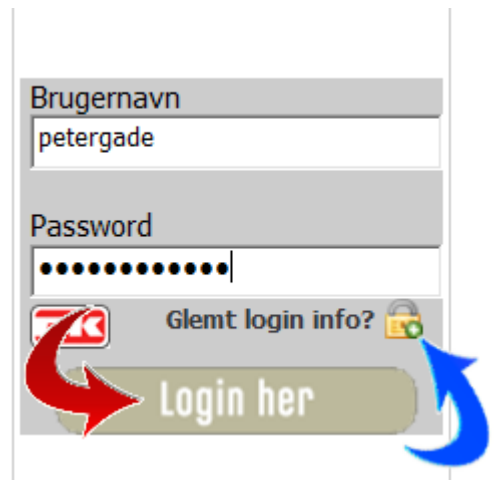

 Her vil du fremtiden kunne tilmelde dig træning, arrangementer, og events samt booke baner.

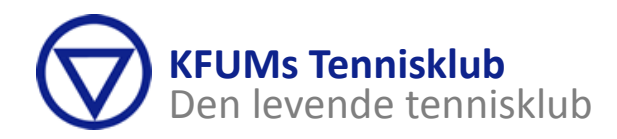

# **Glemt brugernavn eller password (pinkode)**

- Hvis du har glemt dit brugernavn og/eller password (pinkode), kan du klikke på "Glemt login info?", som du kan se ved den blå pil i billedet herover til højre.
- Når du har klikket, vises følgende billede, hvor du blot skal indtaste din e-mail adresse altså den e-mail adresse du anvendte, da du oprettede din profil.

# **GLEMT PASSWORD**

Hvis du har glemt dit brugernavn/password skal du blot skrive din email adresse og trykke på send knap; så sender vi dig en mail med dine oplysninger. Email adresse: peter.gade@badminton Send

• Du får efterfølgende via e-mail tilsendt dit brugernavn og password (pinkode)